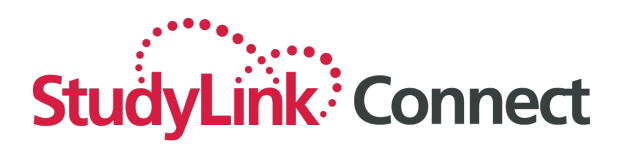

# User Manual Commissions (Agent Portal)

## **Table of Contents**

| Logging in                          | 2  |
|-------------------------------------|----|
| Commissions management              | 3  |
| Viewing details of a commission run | 3  |
| Disputing a commission amount       | 6  |
| Managing disputes                   | 10 |
| Commission settlements              | 11 |

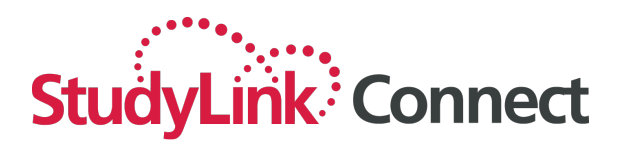

## Logging in

The system can be accessed from any internet enabled computer or device through the following URL:

#### https://partner.studylink.com/

| $\leftrightarrow$ $\rightarrow$ C $\cong$ partner.studylink.com | n/accounts/login/             | 07 | Q | ☆ | Q. | R 💠 | * 🎒           |
|-----------------------------------------------------------------|-------------------------------|----|---|---|----|-----|---------------|
| 🗰 Apps 🗎 Studylink 🗎 Bond 😏 H                                   | ITML online 🗎 CSU             |    |   |   |    |     | )ther Bookmar |
| StudyLink Connect                                               |                               |    |   |   |    |     |               |
|                                                                 | Login                         |    |   |   |    |     |               |
|                                                                 | Username:*                    |    |   |   |    |     |               |
|                                                                 | Password: *                   |    |   |   |    |     |               |
|                                                                 | Keep me logged in             |    |   |   |    |     |               |
|                                                                 | Login<br>I forgot my password |    |   |   |    |     |               |
|                                                                 |                               |    |   |   |    |     |               |
|                                                                 |                               | RY |   |   |    |     |               |
|                                                                 |                               |    |   |   |    |     |               |

Use the login that you have been provided from Studylink. Your role will determine what buttons are available on the Header. The example below is an Agency Administrator.

Only Agency Administrators and Finance Users have access to the Commissions link.

| $\leftrightarrow$ $\rightarrow$ C $$ partn | er.studylink.com/ | agencies/dashbo | ard/         |           |         |       |             |                      |                | Q ☆       | 0 1 | * ( | <b>()</b> : |
|--------------------------------------------|-------------------|-----------------|--------------|-----------|---------|-------|-------------|----------------------|----------------|-----------|-----|-----|-------------|
| StudyLink Connect                          | 😭 Dashboard       | Applicants      | Applications | Resources | 🕰 Inbox | 522   | 1 Providers |                      | \$ Commissions | ? Support | -   | ••• | •           |
| Applications by status                     |                   |                 |              |           |         | Lates | t news      |                      |                |           |     |     |             |
| Status                                     |                   | Number of a     | pplications  |           |         |       |             | in the second second |                |           |     | -   |             |
| Incomplete                                 |                   | 100             |              | View      |         |       | _           | for other            | ton or other o | -         |     |     |             |
| Submitted                                  |                   |                 |              | View      |         |       |             | *****                |                |           |     |     |             |
| Submitted, Information Requir              | ed                |                 |              | View      |         |       |             |                      |                |           |     |     |             |
| Assessing                                  |                   |                 |              | View      |         | _     |             |                      |                |           |     |     |             |
| Offer Made                                 |                   |                 |              | View      |         |       |             |                      |                |           |     |     |             |
| Accepted                                   |                   | -               |              | View      |         |       |             |                      |                |           |     |     |             |
| Closed                                     |                   | -               |              | View      |         |       |             |                      |                |           |     |     |             |

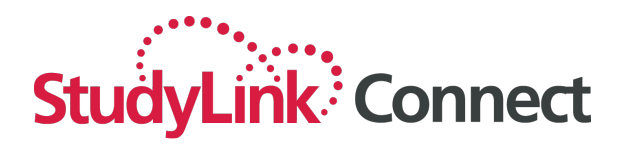

#### **Commissions management**

You can filter the list of commission runs by

- 1. selecting an institution
- 2. entering a date range
- 3. selecting the status of the run

and clicking 'Search':

| $\leftrightarrow$ $\rightarrow$ C $$ partne | er.studylink.com/ | /agencies/commi | ssions/6     |           |           |             |               |                | Q \$      | Q, | R 🔸 | * | <b>()</b> : |
|---------------------------------------------|-------------------|-----------------|--------------|-----------|-----------|-------------|---------------|----------------|-----------|----|-----|---|-------------|
| StudyLink Connect                           | 💣 Dashboard       | Applicants      | Applications | Resources | Inbox 522 | 1 Providers | L Counsellors | \$ Commissions | ? Support | 2  |     |   | •           |
| Commission Runs Disputes                    | s Settlements     |                 |              |           |           |             |               |                |           |    | -   |   |             |
| Commissions                                 | s Runs            |                 |              |           |           |             |               | 1              | College   | •  |     |   |             |
|                                             |                   | Date From       |              |           | Date To   |             |               | Status         |           |    |     |   |             |
|                                             | (                 | 2 Date Fi       | rom          |           | Date To   |             |               |                |           |    |     | • | Search      |
|                                             |                   | -               |              |           |           |             |               | All            |           |    |     |   |             |
|                                             |                   |                 |              |           |           |             | 3             | Approved       |           |    |     |   |             |
|                                             |                   |                 |              |           |           |             | <u> </u>      | Draft          |           |    |     |   |             |
|                                             |                   |                 |              |           |           |             |               | Review         |           |    |     |   |             |
|                                             |                   |                 |              |           |           |             |               |                |           |    |     |   |             |
|                                             |                   |                 |              |           |           |             |               |                |           |    |     |   |             |

#### Viewing details of a commission run

You can view the details of a commission run by selecting 'Details against the record that you wish to view.

| StudyLink Connect        | 😭 Dashboard         | Applicants | Applications       | Resource | es 🕒 Inbox         | 🏛 Providers       | \$ Commissions        | ? Support      | L TESTAC   | Gento2 -    |
|--------------------------|---------------------|------------|--------------------|----------|--------------------|-------------------|-----------------------|----------------|------------|-------------|
| Commission Runs Disputes | Settlements<br>Runs |            |                    |          |                    |                   | 100110000             | ¥              | <b>9</b> : |             |
|                          |                     | Date From  |                    | Date T   | <b>)</b><br>9/2020 |                   | Status                |                | •          | Search      |
|                          |                     |            |                    |          |                    | Filtering by:     | Date From: 01/06/2020 | X Date To: 30/ | 09/2020 ×  | clear all ≍ |
| Date                     | Title               |            | Number of Payments |          | Total Tax          | Total Value of Pa | yments                | Status         | Details    |             |
| 17 Sep 2020, 5:14 pm     | test 1              |            | 2                  |          | \$0.00             | \$4,420.00        |                       | review         | Details    |             |
| 22 Jul 2020, 1:17 pm     | PG 3 test st        | andard     | 7                  |          | \$0.00             | \$35,165.95       |                       | approved       | Details    |             |
|                          |                     |            |                    |          |                    |                   |                       |                |            |             |

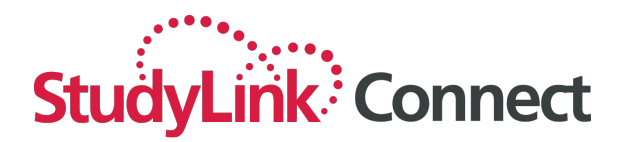

A list of the individual applications for which you are receiving commission will be displayed:

| StudyL                | ink Connect                        | 😭 Dashboar                    | rd 斗 🚢 Applic | cants 📑 Appl | ications 🖿       | Resources  | 🗠 Inbox | 1 Provider                | s <b>\$</b> Col | mmissions   | ? Support           | 💄 TES    | TAGENT02 🝷 |
|-----------------------|------------------------------------|-------------------------------|---------------|--------------|------------------|------------|---------|---------------------------|-----------------|-------------|---------------------|----------|------------|
| Commiss<br>Com        | sion Runs Dispu                    | settlements                   | nts:tes       | t 1          |                  |            |         |                           |                 |             |                     | •        |            |
| Run Date<br>17/09/202 | 10                                 | Run<br>revie                  | ew            |              | Number of P<br>2 | ayments    |         | Total Value<br>\$4,420.00 |                 |             | Total Tax<br>\$0.00 |          |            |
|                       |                                    |                               | Application   | ID           |                  | Student ID |         |                           | Name            | •           |                     |          |            |
| 🖾 Expo                | rt 🛕 Dispute M                     | issing Payment                |               |              |                  |            |         |                           | Na              | me          |                     |          | Search     |
| 1 Payr<br>Status      | ment in this cor<br>Application ID | mmission run<br>Student ID Ap | oplicant Name | Course       | Inta             | ke A       | lgent   | Pay to                    | Split %         | Annual Fee  | Commission          | Tax      |            |
| review                |                                    |                               | -             | -            | 202              | 0_C_SEP    | Agent 2 | Agent 2                   | Full 25%        | \$15,680.00 | \$3,920.00          | \$0.00   | Dispute    |
| Totals                |                                    |                               |               |              |                  |            |         |                           |                 |             | \$3,920.00          | \$0.00   |            |
| 1 Adju                | stment to add                      | to this commis                | sion run      |              |                  |            |         |                           |                 |             |                     |          |            |
| Status                | Applicat                           | ion ID App                    | plicant Name  | Course       | Intake           | Rea        | son Age | nt                        | Pay to          | Comm        | ents Cor            | nmission | Tax        |
| review                |                                    |                               | -             |              | 2020_S           | EP         |         | Agent 2                   | Agent 2         |             | \$50                | 00.00    | \$0.00     |
| Totals                |                                    |                               |               |              |                  |            |         |                           |                 |             | \$50                | 00.00    | \$0.00     |
| Grand To              | tal                                |                               |               |              |                  |            |         |                           |                 |             | \$4,                | 420.00   |            |

You can filter this list by application ID, student ID or name if you'd like to find a specific record to verify. Enter the search term and click 'Search':

| StudyLin               | k Connect        | 😤 Dashboar           | d 🌲 Applicar   | nts 📄 Applications         | Resources   | 🖙 Inbox | 🏦 Providers               | \$ Cor   | nmissions   | ? Support                  | 💄 TEST        | AGENT02      |
|------------------------|------------------|----------------------|----------------|----------------------------|-------------|---------|---------------------------|----------|-------------|----------------------------|---------------|--------------|
| Commission             | n Runs Disputes  | Settlements<br>Payme | nts:test       | 1                          |             |         |                           |          |             |                            | ٠             |              |
| Run Date<br>17/09/2020 |                  | Run<br>revie         | Status<br>ew   | Number<br>2                | of Payments |         | Total Value<br>\$4,420.00 |          |             | <b>Total Tax</b><br>\$0.00 |               |              |
|                        |                  |                      | Application ID |                            | Student ID  |         |                           | Name     |             |                            |               |              |
|                        |                  |                      | 177857         |                            |             |         |                           | Na       |             |                            |               | Search       |
| 🖸 Export               | A Dispute Missir | ng Payment           |                |                            |             |         |                           |          |             | Filtering by:              | Application I | ID: 177857 🛪 |
| 1 Payme                | ent in this comm | ission run           |                |                            |             |         |                           |          |             |                            |               |              |
| Status                 | Application ID   | Student ID           | Applicant Name | Course                     | Intake      | Agent   | Pay to                    | Split %  | Annual Fee  | Commission                 | Tax           |              |
| review                 |                  |                      |                | Diploma of Health Sciences | 2020_C_SEP  | Agent 2 | Agent 2                   | Full 25% | \$15,680.00 | \$3,920.00                 | \$0.00        | Dispute      |
| Totals                 |                  |                      |                |                            |             |         |                           |          |             | \$3,920.00                 | \$0.00        |              |
| Grand Total            |                  |                      |                |                            |             |         |                           |          |             | \$3,920.00                 |               |              |
| No Payme               | ent Adjustments  |                      |                |                            |             |         |                           |          |             |                            |               |              |

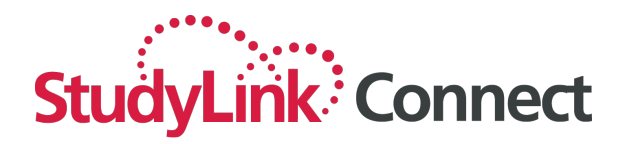

You can also export a full list of payments by clicking the 'Export' button.

| StudyLin               | k Connect        | 😭 Dashbo      | ard 🌲 Applican         | ts 📑 Applications                      | Resources           | s 🖴 Inbo                  | x 🏦 F    | Providers                   | \$ Commiss          | ions         | Support       | L TESTAGEN       | T02 -  |         |
|------------------------|------------------|---------------|------------------------|----------------------------------------|---------------------|---------------------------|----------|-----------------------------|---------------------|--------------|---------------|------------------|--------|---------|
| <sup>Commissio</sup>   | n Runs Disputes  | s Settlemen   | ⊧<br>ents:PG 3         | test stand                             | ard                 |                           |          |                             |                     |              |               |                  |        |         |
| Run Date<br>22/07/2020 |                  |               | Run Status<br>approved |                                        | Number of Paym<br>7 | ents                      |          | <b>Total Va</b><br>\$35,165 | i <b>lue</b><br>.95 |              | Ta<br>\$0     | otal Tax<br>0.00 |        |         |
| Export                 | A Dispute Miss   | sing Payment  | Application<br>Applica | tion ID                                |                     | Student ID<br>Student ID. |          |                             |                     | Name<br>Name |               |                  |        | Search  |
| 7 Payme                | ents in this con | nmission ru   | n                      |                                        |                     |                           |          |                             |                     |              |               |                  |        |         |
| Status                 | Application ID   | Student<br>ID | Applicant Name         | Course                                 |                     |                           | Intake   | Agent                       | Pay to              | Split %      | Annual<br>Fee | Commission       | Тах    |         |
| approved               |                  |               | Sec. 1999              | Bachelor of Film and Tel               | levision            |                           | 2020_SEP | Agent 2                     | d<br>Agent 2        | Full 25%     | \$20,040.00   | \$5,010.00       | \$0.00 | Dispute |
| approved               |                  |               |                        | Juris Doctor                           |                     |                           | 2020_SEP | Agent 2                     | Agent 2             | Full 25%     | \$20,417.00   | \$5,104.25       | \$0.00 | Dispute |
| approved               |                  |               |                        | Master of City Planning/<br>Management | Master of Project   |                           | 2021_JAN | Agent 2                     | Agent 2             | Full 20%     | \$15,039.00   | \$4,010.40       | \$0.00 | Dispute |
| approved               |                  |               | States and             | Master of Business Adm<br>Management   | ninistration/Master | r of Project              | 2020_SEP | Agent 2                     | Agent 2             | Full 25%     | \$14,845.00   | \$4,948.33       | \$0.00 | Dispute |
| approved               |                  |               |                        | Juris Doctor                           |                     |                           | 2021_SEP | Agent 2                     | Agent 2             | Full 30%     | \$21,253.00   | \$6,375.90       | \$0.00 | Dispute |
| approved               |                  |               |                        | Bachelor of Design in Ar               | chitecture          |                           | 2020_SEP | Agent 2                     | Agent 2             | Full 30%     | \$20,040.00   | \$6,012.00       | \$0.00 | Dispute |
| approved               |                  |               | 10.000                 | Master of Business (Pro                | fessional)          |                           | 2020_SEP | Agent 2                     | Agent 2             | Full 20%     | \$13,894.00   | \$3,705.07       | \$0.00 | Dispute |
| Totals                 |                  |               |                        |                                        |                     |                           |          |                             |                     |              |               | \$35,165.95      | \$0.00 |         |
| Grand<br>Total         |                  |               |                        |                                        |                     |                           |          |                             |                     |              |               | \$35,165.95      |        |         |

#### **IMPORTANT:**

There is no need to approve payments – they will be automatically approved at the end of the review period nominated by the institution.

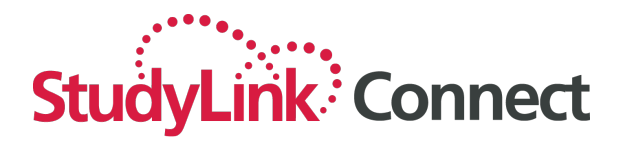

#### Disputing a commission amount

There are two ways to dispute commission amounts.

- (a) select the 'Dispute Missing Payments' button above the transaction list
- (b) select the 'dispute' button against a specific transaction.

| StudyLi                | nk Connect       | 😭 Dashboa               | ard 斗 Appli      | cants 📑 Applications       | Resource        | s 🕞 Inbox | 🏛 Providers                      | \$ Co    | mmissions   | ? Support                  | 💄 TES  | TAGENT02 🝷 |
|------------------------|------------------|-------------------------|------------------|----------------------------|-----------------|-----------|----------------------------------|----------|-------------|----------------------------|--------|------------|
| commiss<br>Com         | ion Runs Dispute | es Settlements<br>Payme | ents:tes         | t 1                        |                 |           |                                  |          |             |                            |        |            |
| Run Date<br>17/09/2020 | D                | Ru                      | n Status<br>riew | Num<br>2                   | ber of Payments |           | <b>Total Value</b><br>\$4,420.00 |          |             | <b>Total Tax</b><br>\$0.00 |        |            |
|                        |                  | a                       | Application      | ID                         | Student         | ID        |                                  | Nam      | e           |                            |        |            |
| Expor                  | t 🛕 Dispute Mis  | ssing Payment           |                  |                            |                 |           |                                  |          | ame         |                            |        | Search     |
| 1 Payn                 | nent in this com | nmission run            |                  |                            |                 |           |                                  |          |             |                            |        |            |
| Status                 | Application ID   | Student ID              | pplicant Name    | Course                     | Intake          | Agent     | Pay to                           | Split %  | Annual Fee  | Commission                 | Tax    | Ь          |
| review                 |                  |                         |                  | Diploma of Health Sciences | 2020_C_SEP      | Agent 2   | d Agent 2                        | Full 25% | \$15,680.00 | \$3,920.00                 | \$0.00 | Dispute    |
| Totals                 |                  |                         |                  |                            |                 |           |                                  |          |             | \$3,920.00                 | \$0.00 |            |

Selecting the 'Dispute Payments button will require you to complete the details:

| StudyLink Connect        | 希 Dashboard 🛛 🦀 Applica     | ants 📑 Applications | Resources | 🖴 Inbox | 1 Providers | \$ Commissions | ? Support | STESTAGENT02 - |
|--------------------------|-----------------------------|---------------------|-----------|---------|-------------|----------------|-----------|----------------|
| Commission Runs Disputes | Settlements                 | spute: test 1       |           |         |             |                |           |                |
| Commission Run ID: C2B9  | D08E-D9CA-52F6-C64B0D12CAA2 | 2B0A                |           |         |             |                |           |                |
|                          | Missing paymer              | nt details          |           |         |             |                |           |                |
|                          | Application ID *            |                     |           |         |             |                |           |                |
|                          | Name *                      |                     |           |         |             |                |           |                |
|                          | Course *                    |                     |           |         |             |                |           |                |
|                          |                             |                     |           |         |             |                |           |                |
|                          | Dispute details             |                     |           |         |             |                |           |                |
|                          | Reason*                     |                     |           |         | Reason*     |                |           |                |
|                          | Incorrect Percenta          | ge                  |           |         | Incorrect F | Percentage •   |           |                |
|                          | Message *                   |                     |           |         | Incorrect   | Percentage     |           |                |
|                          |                             |                     |           |         | Incorrect   | Split          |           |                |
|                          |                             |                     |           |         | Missing E   | Bonus          |           |                |
|                          |                             |                     |           |         | Missing     | Student        |           |                |
|                          |                             |                     |           |         |             | ĥ              |           |                |
|                          | Send Cancel                 |                     |           |         |             |                |           |                |

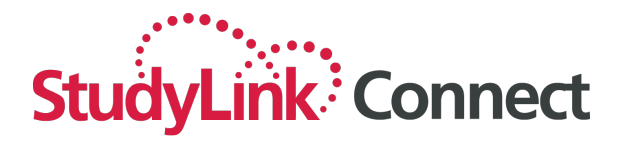

Complete the details, noting the 'Reason' dropdown.

| StudyLink Connect                                             | 🗥 Dashboard     | 📇 Applicants                 | Applications | Resources | 🖴 Inbox | 1 Providers                   | \$ Commissions               | ? Support | LESTAGENT02 - |
|---------------------------------------------------------------|-----------------|------------------------------|--------------|-----------|---------|-------------------------------|------------------------------|-----------|---------------|
| Commission Runs Disputes Create Missin Commission Run ID: cza | Settlements     | ent Dispu<br>6480012CAA2280A | ite: test 1  |           |         |                               |                              |           | •             |
|                                                               | Missi           | ng payment det               | tails        |           |         |                               |                              | •         |               |
|                                                               | Name*<br>Course | •                            |              |           |         |                               |                              |           |               |
|                                                               | Dispu           | te details                   |              |           |         |                               |                              |           |               |
|                                                               | Reason          | *<br>rrect Percentage        |              |           |         | Reason *                      | 'ercentage -                 |           |               |
|                                                               | Messag          | e*                           |              |           |         | Incorrect Incorrect Missing B | Percentage<br>Split<br>ionus |           |               |
|                                                               | Send            | Cancel                       |              |           |         | Missing S                     | tudent                       |           |               |

Note that if an Application ID does not match an ID that belongs to the agent submitting the dispute, an error will be generated:

| StudyLink Connect                                                         | Dashboard 斗 Appl                          | licants 📑 /       | Applications | Resources | 🖴 Inbox | 🏛 Providers | \$ Commissions | ? Support | LESTAGENT02 - |
|---------------------------------------------------------------------------|-------------------------------------------|-------------------|--------------|-----------|---------|-------------|----------------|-----------|---------------|
| Commission Runs Disputes Set Create Missing F Commission Run ID: czepode- | ttlements Payment D -D9CA-52F6-C6480D12CA | ispute:           | test 1       |           |         |             |                |           |               |
|                                                                           | Missing payme                             | ent details       |              |           |         |             |                |           |               |
|                                                                           | Application ID * 123456                   |                   |              |           |         |             |                |           |               |
|                                                                           | Check application Name*                   | ation ID is corre | ect          |           |         |             |                |           |               |

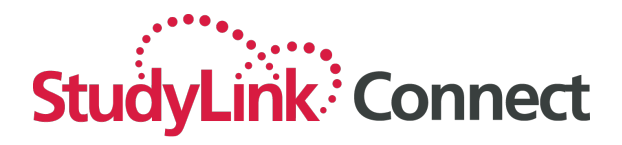

Selecting the button next to the transaction will display the pre-filled record:

| StudyLink Connect                                                   | 🕈 Dashboard 🦀 Applicants                                 | Applications | Resources | 🕞 Inbox                     | 🏦 Providers | 🚨 Counsellors | \$ Commissions | ? Support | 🚨 BOND.TEST1 🝷     |  |  |
|---------------------------------------------------------------------|----------------------------------------------------------|--------------|-----------|-----------------------------|-------------|---------------|----------------|-----------|--------------------|--|--|
| Commission Runs Disputes Create Paymen Payment ID: DD34E283-094E-00 | Settlements<br><b>t Dispute:</b><br>S6D-ABDD375E9FC03DF4 |              |           |                             |             |               |                |           | BOND<br>UNIVERSITY |  |  |
| Payment Details                                                     |                                                          |              |           | Dispu                       | te details  |               |                |           |                    |  |  |
| Application ID                                                      |                                                          |              |           | Reason                      | *           |               |                |           |                    |  |  |
| Student ID                                                          |                                                          |              |           | Amount less than expected - |             |               |                |           |                    |  |  |
| Applicant Name                                                      |                                                          |              |           | Message*                    |             |               |                |           |                    |  |  |
| Course                                                              | Bachelor of Arts                                         |              |           | Enter message here          |             |               |                |           |                    |  |  |
| Intake                                                              | 2020_MAY                                                 |              |           |                             |             |               |                |           |                    |  |  |
| Agent                                                               | IES Sydney Pty LTD - Sydney, Au                          | ustralia     |           |                             |             |               |                |           |                    |  |  |
| Рау То                                                              | IES Sydney Pty LTD - Sydney, Au                          | ustralia     |           |                             |             |               |                |           |                    |  |  |
| Split %                                                             | Full 30%                                                 |              |           | Sand                        | Cancel      |               |                |           |                    |  |  |
| Annual Fee                                                          | \$20,040.00                                              |              |           | Senu                        | Gancer      |               |                |           |                    |  |  |
| Commission                                                          | \$6,012.00                                               |              |           |                             |             |               |                |           |                    |  |  |
| Тах                                                                 | \$601.20                                                 |              |           |                             |             |               |                |           |                    |  |  |

In both cases, on submission you will be presented with a summary of the dispute:

| StudyLink Connect                          | 😭 Dashboard                                                                                       | 🕰 Applicants         | Applications | 🖿 Resou |  |  |  |  |  |  |
|--------------------------------------------|---------------------------------------------------------------------------------------------------|----------------------|--------------|---------|--|--|--|--|--|--|
| Dispute Detai<br>Dispute ID: 0F717AF1-ECD9 | IS<br>-8758-45EBE6D5AD7                                                                           | 53EF3                |              |         |  |  |  |  |  |  |
| Dispute Details<br>Commission Run          | test 1                                                                                            |                      |              |         |  |  |  |  |  |  |
| Date                                       | 17 Sep 2020, 5:1                                                                                  | 17 Sep 2020, 5:14 pm |              |         |  |  |  |  |  |  |
| Reason                                     | Incorrect Percentage                                                                              |                      |              |         |  |  |  |  |  |  |
| Message                                    | This is a message about why it's incorrect.<br>Name: Vishal<br>Course: Bachelor of Health Science |                      |              |         |  |  |  |  |  |  |
| <b>Resolution Details</b>                  |                                                                                                   |                      |              |         |  |  |  |  |  |  |
| Resolved                                   |                                                                                                   | Ν                    | lo           |         |  |  |  |  |  |  |
| Back                                       |                                                                                                   |                      |              |         |  |  |  |  |  |  |

Select 'Back' to go back to the commission run. The transaction record is notated with 'Dispute':

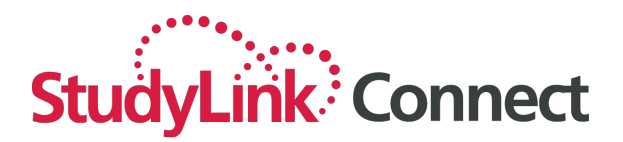

| StudyLink                                                                                           | Connect         | 😤 Dashboard         | d 🌲 Appli    | cants 📑 Applic       | ations 🖿 I        | Resources  | 🖴 Inbox | 1 Providers                      | s <b>\$</b> Co | mmissions   | ? Support                  | L TES   | TAGENT02 |
|----------------------------------------------------------------------------------------------------|-----------------|---------------------|--------------|----------------------|-------------------|------------|---------|----------------------------------|----------------|-------------|----------------------------|---------|----------|
| Commission Runs         Disputes         Settlements           Commission Payments:test 1         1 |                 |                     |              |                      |                   |            |         |                                  |                |             |                            |         |          |
| Run Date<br>17/09/2020                                                                              |                 | <b>Run</b><br>revie | Status<br>ew |                      | Number of Pa<br>2 | yments     |         | <b>Total Value</b><br>\$4,420.00 |                |             | <b>Total Tax</b><br>\$0.00 |         |          |
|                                                                                                    |                 |                     | Application  | ID                   |                   | Student ID |         |                                  | Nam            | e           |                            |         |          |
| Export                                                                                              | A Dispute Miss  | ing Payment         |              |                      |                   |            |         |                                  |                |             |                            |         | Search   |
| 1 Paymer                                                                                            | nt in this comr | mission run         |              |                      |                   |            |         |                                  |                |             |                            |         |          |
| Status Ap                                                                                           | pplication ID   | Student ID Ap       | plicant Name | Course               | Intak             | ie Ag      | jent    | Pay to                           | Split %        | Annual Fee  | Commission                 | Тах     |          |
| review                                                                                              |                 |                     |              | Diploma of Health So | ciences 2020      | _C_SEP     | Agent 2 | Agent 2                          | Full 25%       | \$15,680.00 | \$3,920.00                 | \$0.00  | Dispute  |
| Totals                                                                                              |                 |                     |              |                      |                   |            |         |                                  |                |             | \$3,920.00                 | \$0.00  |          |
| 1 Adjustn                                                                                           | ment to add to  | this commiss        | sion run     |                      |                   |            |         |                                  |                |             |                            |         |          |
| Status                                                                                              | Application     | ID App              | licant Name  | Course               | Intake            | Reaso      | on Agen | t I                              | Pay to         | Comm        | ents Con                   | mission | Тах      |
| review                                                                                              |                 |                     |              | Juris Doctor         | 2020_SE           | Ρ          |         | Agent 2                          | d Agent 2      |             | \$50                       | 0.00    | \$0.00   |
| Totals                                                                                              |                 |                     |              |                      |                   |            |         |                                  |                |             | \$50                       | 0.00    | \$0.00   |
| Grand Total                                                                                         |                 |                     |              |                      |                   |            |         |                                  |                |             | \$4,4                      | 20.00   |          |

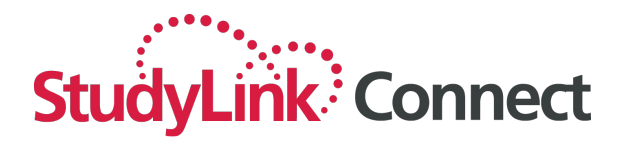

### **Managing disputes**

Disputes can be viewed by clicking on the Disputes menu.

The list of disputes can be filtered by entering a date range and/or selecting a status and clicking 'Search'

| StudyLink Conne              | ect 😤 Dashboard         | 🚢 Applicant    | s 📑 Appl      | ications     | Resources  | 🕰 Inbox           | 🏛 Providers   | \$ Commis | sions <b>?</b> Si | upport 🚨 TES   | STAGENT02 - |
|------------------------------|-------------------------|----------------|---------------|--------------|------------|-------------------|---------------|-----------|-------------------|----------------|-------------|
| Commission Runs Dia Disputes | sputes Settlements      |                |               |              |            |                   |               | Bond      | University        |                |             |
|                              |                         | From Date      |               | To Da        | ate        | Sta               | tus           |           | Reason            |                |             |
|                              |                         | From Date      |               |              |            |                   |               | •         |                   |                | Search      |
| Date                         | Dispute Reason          | Application ID | Student<br>ID | Applicant Na | ame Course |                   | Intake        | Resolved  | Date Resolved     | Resolutio      | n           |
| 17 Sep 2020, 6:18 pm         | Incorrect<br>Percentage |                |               |              | Diploma    | of Health Science | es 2020_C_SEP | No        |                   |                | View        |
| 23 Jul 2020, 10:17<br>am     | Missing Student         |                |               |              | Master o   | of Finance        | 2020_SEP      | Yes       | 23 Jul 2020, 10:  | 17 am Resolved | View        |
| 22 Jul 2020, 3:47 pm         | Incorrect<br>Percentage |                |               |              | Juris Do   | ctor              | 2020_SEP      | Yes       | 23 Jul 2020, 10:  | 08 am Resolved | View        |

When a dispute is resolved by the institution you can view the resolution by clicking 'View':

| StudyLink Conn           | ect 😚 Dashboard         | Applicants     | Applications     | Resources     | 🖴 Inbox 👖          | 🗓 Providers | \$ Commi | ssions ? Support      | 💄 TEST     | AGENT02 |
|--------------------------|-------------------------|----------------|------------------|---------------|--------------------|-------------|----------|-----------------------|------------|---------|
| Commission Runs D        | isputes Settlements     |                |                  |               |                    |             |          |                       | -          |         |
| Disputes                 |                         |                |                  |               |                    |             | Bon      | d University 👻        |            |         |
|                          |                         | From Date      | т                | o Date        | Statu              | s           |          | Reason                |            |         |
|                          |                         | From Date      |                  | To Date       |                    |             | •        |                       | •          | Search  |
| Date                     | Dispute Reason          | Application ID | Student Applican | t Name Course |                    | Intake      | Resolved | Date Resolved         | Resolution |         |
| 17 Sep 2020, 6:18 pm     | Incorrect<br>Percentage |                |                  | Diploma       | of Health Sciences | 2020_C_SEP  | Yes      | 17 Sep 2020, 6:30 pm  | Resolved   | View    |
| 23 Jul 2020, 10:17<br>am | Missing Student         |                |                  | Master        | of Finance         | 2020_SEP    | Yes      | 23 Jul 2020, 10:17 am | Resolved   | View    |
| 22 Jul 2020, 3:47 pm     | Incorrect<br>Percentage |                |                  | Juris Do      | ctor               | 2020_SEP    | Yes      | 23 Jul 2020, 10:08 am | Resolved   | View    |

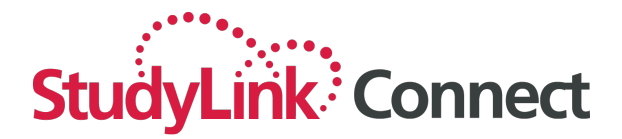

The details of the dispute and resolution will be displayed:

| StudyLink Conr                  | nect 😤 Dashboard 🚢 Applicants 📑 Applications 🖿 Resour                                      |  |  |  |  |  |  |  |
|---------------------------------|--------------------------------------------------------------------------------------------|--|--|--|--|--|--|--|
| Dispute D<br>Dispute ID: 0F7174 | etails<br>Af1-ECD9-8758-45EBE6D5AD753EF3                                                   |  |  |  |  |  |  |  |
| Dispute Details                 |                                                                                            |  |  |  |  |  |  |  |
| Commission Run                  | test 1                                                                                     |  |  |  |  |  |  |  |
| Date                            | 17 Sep 2020, 5:14 pm                                                                       |  |  |  |  |  |  |  |
| Reason                          | Incorrect Percentage                                                                       |  |  |  |  |  |  |  |
| Message                         | This is a message about why it's incorrect.<br>Name:<br>Course: Bachelor of Health Science |  |  |  |  |  |  |  |
| Resolution Detai                | ls                                                                                         |  |  |  |  |  |  |  |
| Resolved                        | Yes                                                                                        |  |  |  |  |  |  |  |
| Resolution Date                 | 17 Sep 2020, 6:30 pm                                                                       |  |  |  |  |  |  |  |
| Reason                          | Resolved                                                                                   |  |  |  |  |  |  |  |
| Comments                        | Ph Yes. You were correct! Sorry about that. We'll add the adjustment.                      |  |  |  |  |  |  |  |
| Back                            |                                                                                            |  |  |  |  |  |  |  |

#### **Commission settlements**

A commission settlement is the payment transaction that you received for a commission run. Commission settlements can be viewed by clicking on the 'Commission Settlements' menu. The list of commission settlements can be filtered by entering a date range and clicking 'Search':

| StudyLink Connect                      | Dashboard 🔒 | Applicants         | Applications | Resources | 🖴 Inbox    | 1 Providers   | \$ Commissions        | ? Support 💄 TES       | TAGENT02 -  |
|----------------------------------------|-------------|--------------------|--------------|-----------|------------|---------------|-----------------------|-----------------------|-------------|
| Commission Runs Disputes Commission Se | ettlements  | ts                 |              |           |            |               | Bond Universit        | •                     | h           |
|                                        | Date        | e From             |              |           |            | Date To       |                       |                       |             |
|                                        | 0           | 1/09/2020          |              |           |            | 30/09/2020    |                       |                       | Search      |
|                                        |             |                    |              |           |            | Filtering by: | Date From: 01/09/2020 | Date To: 30/09/2020 × | clear all ≍ |
|                                        |             |                    |              |           |            |               |                       |                       |             |
| Title                                  | Dat         | te                 |              | 1         | Record Num | ber           | Value                 | Tax                   |             |
| PG 3 test standard                     | 02 \$       | Sep 2020, 11:48 ar | n            |           | 1 - 41     |               | \$35,165.95           | \$0.00                | 1           |
| Totals                                 |             |                    |              |           |            |               | \$35,165.95           | \$0.00                | )           |
| Grand Total                            |             |                    |              |           |            |               | \$35,165.95           |                       |             |